PORTAL VERSION 2.1.57.01

Release Notes

valorpaytech.com

#### CONTENTS

- P 03 Features
- P 04 API to ZenDesk
- P 06 Server / Clerk Information in Transaction Grid and Receipt
- P 07 VT Payroc
- P 09 Status for the Mid-transaction Process
- P 09 Parameter Option Change Based on Device
- P 10 Confirmation When Leaving the Page While Editing
- P 10 Engage My Customer Enhancement for Wishes
- P 12 ISO Sim Billing
- P 13 Amount Format in Settlement Report and Transaction Grid
- P 14 Fast Transaction Option
- P 15 Forced Signature Line
- P 15 E-invoice Declined Notifications
- P 16 Pay now Surcharge Calculation
- P 17 Pin Map
- P 17 Logo Converting Automatically to PNG

#### **Features**

| 7486                 | API to Zen Desk                                                                                                    |
|----------------------|----------------------------------------------------------------------------------------------------|
| 8388<br>8012         | ENHANCEMENT** Server/clerk in portal<br>Pay Roc: Surcharge program on VT                                                                                                    |
| 4547                 | Portal gives false information when updating mid-transaction                                                                                                    |
| 8682                 | Parameter Options Change Based on Device                                                                                                    |
| 5869                 | When edit the page -> if click logout -> Show the Warning of "Are you sure you want to leave?" alert. This Should be implemented in User Edit; Merchant Edit and Device Edit. |
| 7481                 | Engage my customer enhancement                                                                                                    |
| 7746                 | Add sim billing to ISO billing in portal                                                                                                    |
| 8567                 | Unalphabetized Suboffices in Device Management Filter                                                                                                    |
| 8348                 | Settlement report and Transaction grid amount format                                                                                                    |
| 8384                 | Fast Transact Option                                                                                                    |
| 8385<br>8695<br>8893 | Forced Signature Line<br>E-invoice decline notification<br>PAYNOW Surcharge calculation fix                                                                                   |
| 7482                 | Pin Map                                                                                                    |
| 7485                 | Auto convert logos from common picture type to PNG                                                                                                    |

#### **API to ZenDesk**

Now, Valor portal have the feature of Zendesk Integration. From this release, ISO can board their Zendesk information during boarding under Integration tab as below,

#### **ISO Boarding**

For **ZENDESK** integration, we need below three information

- 1. Subdomain
- 2. Email ID
- 3. API Token

All are generated from the Zendesk environment. Just we must pass that information over here.

| E Dashboard           | VALOR               |                | VALOR PAYTECH |             | <b>■</b> 4 0 |
|-----------------------|---------------------|----------------|---------------|-------------|--------------|
| AL User Management    |                     |                |               |             |              |
| 🛪 Merchant Management | 0                   | 0              |               |             | 6            |
| +* Transactions       | CONTACT INFORMATION | PROCESSOR INFO | BILLING       | INTEGRATION | MODULES      |
| Device Admin          |                     |                |               |             |              |
| Settings              | AWS S3 Bucket       |                |               |             | ~            |
| A Device Management   |                     |                |               |             |              |
| Reports               | Zendesk             |                |               |             | ^            |
| 2 Downloads           |                     |                |               |             |              |
| C Billing             |                     |                |               |             |              |
|                       | Sub Domain          | Email ID       |               | API TOKEN   |              |
|                       |                     |                |               |             |              |
|                       |                     |                |               |             |              |
|                       |                     |                |               |             |              |
|                       |                     |                | Pier          |             |              |
|                       |                     |                |               |             |              |
|                       |                     |                |               |             |              |
|                       |                     |                |               |             |              |

Once, Admin enrolls the information during ISO boarding. ISO a receives the tickets from their merchant through Valor and Zendesk platform as well.

From there, they can update the ticket and the same will be reflected in Zendesk as well.

| $\leftarrow \rightarrow$ | C a valorpaytech1803.zendesk    | com/agent/filter | rs/190003074  | 5353                             |                     |                       |                    | 16 g     | 🔸 🔕 Update 🔅   |
|--------------------------|---------------------------------|------------------|---------------|----------------------------------|---------------------|-----------------------|--------------------|----------|----------------|
| 👯 Apps                   | Setting up the deve 📑 Steps on  | moving pa 📑      | SOP Gateway s | erve 🥑 Valor_Support_chan        | 👎 Follow UP Castles |                       |                    |          | 🗄 Reading list |
|                          | + Add                           |                  |               |                                  |                     |                       | Q Conversations (0 |          | A 88 🕑         |
| <b>↑</b>                 | Views                           | C <              | Your          | unsolved tickets                 |                     |                       |                    |          | Play 🗸         |
| *                        | Your unsolved tickets           | 15<br>0          | 15 tickets    | Subject                          |                     | Requester             | Requested          | Туре     | Priority       |
| 甲                        | All unsolved tickets            | 15               |               | STATEMENT                        |                     | vignesh jeevarathinam | Jan 19             | Ticket   |                |
| al                       | Recently updated tickets        | 0                |               | OTHER                            |                     | vignesh jeevarathinam | Jan 19             | Ticket   |                |
| æ                        | New tickets in your groups      | 0                |               | PAYMENT                          |                     | vignesh jeevarathinam | Jan 19             | Ticket   |                |
| ~                        | Pending tickets                 | 2                |               | SALES                            |                     | vignesh jeevarathinam | Jan 19             | Ticket   |                |
|                          | Recently solved tickets         | 0                |               | STATEMENT                        |                     | vignesh jeevarathinam | Jan 19             | Ticket   |                |
|                          | Unsolved tickets in your groups | 15               |               | OTHER                            |                     | vignesh jeevarathinam | Jan 19             | Ticket   |                |
|                          | Deleted tickets                 | 1                |               | STATEMENT                        |                     | vignesh jeevarathinam | Jan 19             | Ticket   |                |
|                          |                                 |                  |               | STATEMENT                        |                     | vignesh jeevarathinam | Jan 19             | Ticket   |                |
|                          | Manage views                    |                  |               | TRANSACTION                      |                     | vignesh jeevarathinam | Jan 18             | Ticket   |                |
|                          |                                 |                  |               | TRANSACTION                      |                     | vignesh jeevarathinam | Jan 17             | Ticket   |                |
|                          |                                 |                  |               | O Sample ticket: Meet the ticket | ket                 | The Customer          | Jan 17             | Incident | Normal         |
| 75                       |                                 |                  | Status: P     | ending                           |                     |                       |                    |          |                |

| $\leftarrow \rightarrow$ | C avalorpaytech1803.zendesk.com/agen         | nt/tickets/13 🕑 🖈 🖈                                                              | Update             |
|--------------------------|----------------------------------------------|----------------------------------------------------------------------------------|--------------------|
| 👯 Apps                   | Setting up the deve 📑 Steps on moving pa.    | 📴 SOP Gateway serve 🝼 Valor_Support_chan 📌 Follow UP Castles                     | 🗄 Reading list     |
| -                        | Is vignesh jeevarathinam × Is vig<br>#16 #19 | gnesh jeevarathinam x 🖡 vignesh jeevarathinam x + Add Q. Conversations (a) 🖓 % 2 | 7 88 🔁             |
| <b>f</b>                 | Valor PayTech vignesh jeevarathinam          | vers Ticket #13                                                                  | $Next \rightarrow$ |
| 8                        | Requester                                    | SALES<br>Via API                                                                 | ⊙: <sup>∧</sup>    |
| 21                       | evignesh jeevarathinam                       |                                                                                  |                    |
| ⊞n                       | Assignee* take it                            | Assign                                                                           | Jan 19 15:00       |
|                          | Support/vignesh jeevarathinam ~              | Merchant : creating ticket in sub iso merchant                                   |                    |
| al                       | Followers () follow                          |                                                                                  |                    |
| ٥                        |                                              |                                                                                  |                    |
|                          | Tags                                         |                                                                                  |                    |
|                          |                                              |                                                                                  |                    |
|                          |                                              |                                                                                  |                    |
|                          |                                              |                                                                                  |                    |
|                          |                                              |                                                                                  |                    |
|                          |                                              | Public repty V To vignesh jeevarathinam //                                       |                    |
|                          |                                              |                                                                                  |                    |
|                          |                                              | T 🐵 🕼 🕫                                                                          |                    |

# Server / Clerk Information in Transaction Grid and Receipt

- In Transaction Grid, We can view the clerk / Server Information in terms of Name and ID over there and the same can be viewed from Receipt and Export as well.
- We can be able to filter the Clerk or Server info from the filter as well.

| CREDIT SA | LE Sto                                | ore:FOOD MARKET               | Device:Device1         | EPI:2123985010   |              | <u>معمده</u> | TSYS    | : |
|-----------|---------------------------------------|-------------------------------|------------------------|------------------|--------------|--------------|---------|---|
| 9         | B XXXX 1114<br>Non-Cash Charge:\$6.00 | 2 01-20-2022<br>Server/Clerk: | 01:26 AM<br>qwerty (1) | Amount: \$150.00 | Tax: \$15.00 | \$           | 3171.00 |   |

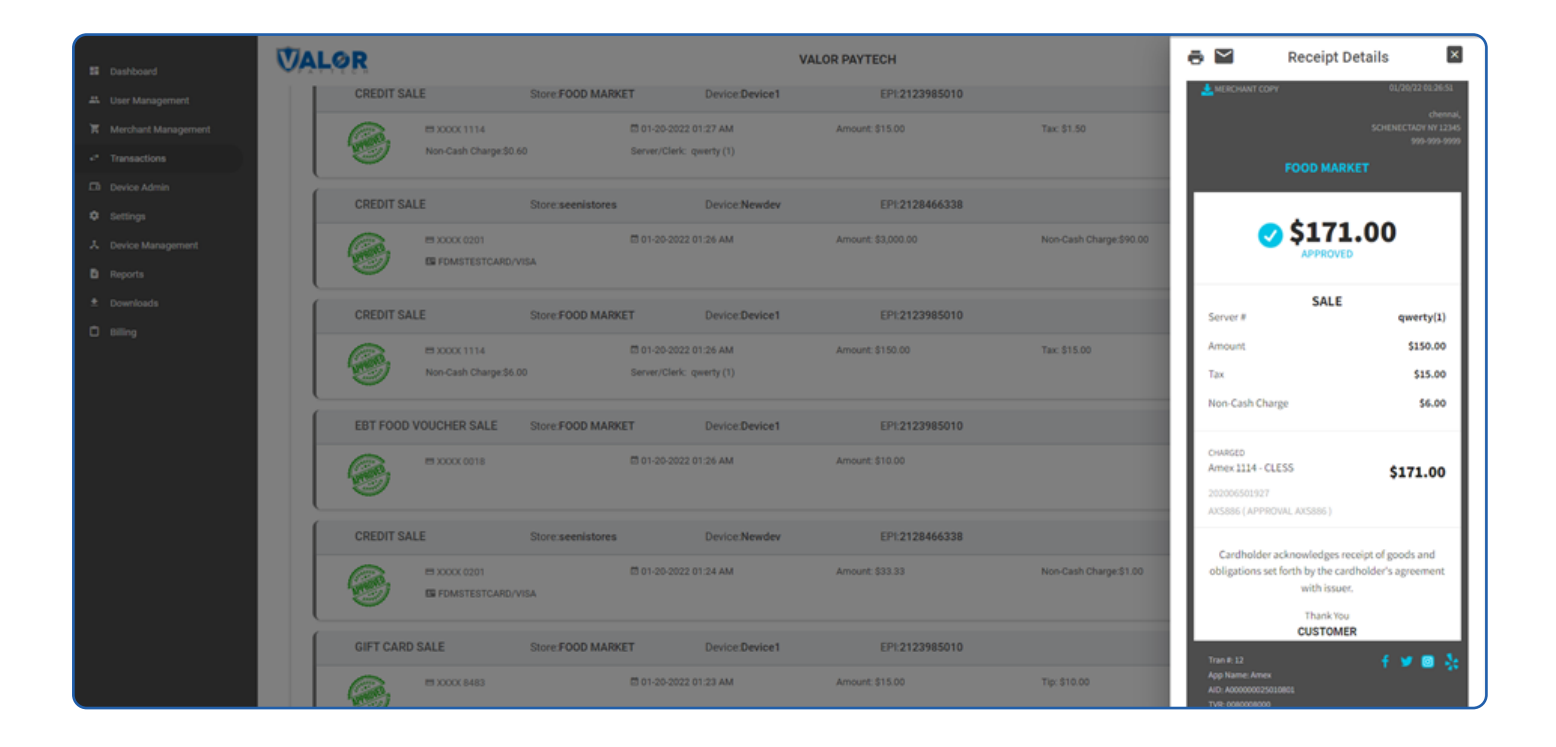

# VT – Payroc

If BIN Enabled and Enable For Debit Disabled, then we won't charge any surcharge for Debit Card transaction.

| BIN                                   |            | YES    | 10 |  |
|---------------------------------------|------------|--------|----|--|
| DEFAULT BIN TABLE                     |            |        |    |  |
| VALOR BIN                             | •          |        |    |  |
|                                       |            |        |    |  |
|                                       |            |        |    |  |
| NABLE FOR DEBIT                       |            | YES NO |    |  |
|                                       |            |        |    |  |
|                                       | Summary De | etails |    |  |
|                                       |            |        |    |  |
| Actual Amount: \$100.00               | D          |        |    |  |
| Tax(7.000%): \$7.00                   |            |        |    |  |
| Net-Amount: \$107.00                  |            |        |    |  |
| PhoneNo                               | Em         | ail    |    |  |
| · · · · · · · · · · · · · · · · · · · |            |        |    |  |

If Include Tax enabled and Apply fee with tax disabled, then we will calculate surcharge for Base amount and Tax amount.

| INCLUE | DE TAX                  |                 | YES NO      |  |
|--------|-------------------------|-----------------|-------------|--|
| APPLY  | FEE WITH TAX            |                 | YES NO      |  |
|        |                         |                 |             |  |
|        | 5                       | Summary Details |             |  |
| Invoic | Actual Amount: \$100.00 |                 |             |  |
| _      | Non-Cash Charge(3.000%) | b) : \$3.21 🛞   |             |  |
|        | Net-Amount: \$110.21    | E               |             |  |
| Custo  | PhoneNo                 | Email           |             |  |
|        | 1                       | CANCEL PROCESS  |             |  |
|        |                         | PROCE           | SS \$100.00 |  |

If Include tax and Apply fee with tax both are enabled, then we will be calculating surcharge for Tax and base amount separately. But, the net amount remains same as above approach as well.

| PPLY FEE WITH TA   | х      |              | YES NO |
|--------------------|--------|--------------|--------|
| 0.51               | _      |              |        |
|                    | Sum    | mary Details |        |
| Actual Amount: \$  | 100.00 |              |        |
| Tax(7.000%): \$7.2 | 21     | 00           |        |
| Net-Amount: \$11   | 0.21   |              |        |
| PhoneNo            |        | Email        |        |

#### **Status for the Mid-transaction Process**

Now, we have the ability to know the transaction which is all under **Processing**. This is avoiding the confusion of Declined status and changing to Approved Status.

| CREDIT SALE | Store:MajoTest UAT Device    | Nashville - VT EPI:2131979399 |               | ji 🚥 | 🔀 Nashville | : |
|-------------|------------------------------|-------------------------------|---------------|------|-------------|---|
| DOOX 1114   | 問 01-20-2022 02:53 AM<br>MER | Amount: \$9,027.55            | Tax: \$890.46 |      | \$9,918.01  |   |

### **Parameter Option Change Based on Device**

Based on the device type, we are manipulating the parameter as below scenario,

- 1. If the device type is VL100, the below options will be hidden from the Terminal and Transaction section
  - a.Standby
  - b.Sleep time

 If the device type is VL110 and VL500, the below options will be hidden under the Terminal and Transaction section

 a.External PIN Pad Support

# Confirmation When Leaving the Page While Editing

While editing the information on User management or Merchant Management, when clicking on another menu, the user will get an alert to **LEAVE THE PAGE**.

| Apps 📓 Setting up the deve 📑 | Steps on moving pa 📴 SOP Gateway serve 🦁 Valor_Support_chan 👎 Fol | demo.valorpaytech.com says      |         |                  | Reading la |
|------------------------------|-------------------------------------------------------------------|---------------------------------|---------|------------------|------------|
| II Dashboard                 | VALOR                                                             | Are you sure you want to leave? |         |                  | 🗖 Q 😖      |
| 🕰 User Management            |                                                                   |                                 |         |                  |            |
| K Merchant Management        | 0                                                                 | 0                               | 0       | 0                |            |
| * Transactions               | Contact                                                           | Store                           | Device  | Modules          |            |
| Device Admin                 |                                                                   |                                 |         |                  |            |
| Settings                     | Enable Merchant Portal Access                                     |                                 |         |                  |            |
| A Device Management          | User Management                                                   | Transactions                    |         | Virtual Terminal |            |
| Reports                      |                                                                   |                                 |         |                  |            |
| 2 Downloads                  |                                                                   |                                 |         |                  |            |
| 🖬 Billing                    | Device Management                                                 | E Engage My Customers           | ≤       | Promotions       |            |
|                              |                                                                   |                                 |         |                  |            |
|                              | Valor Shield RT                                                   | C Contact Us                    |         | M My Tickets     | ×.         |
|                              |                                                                   | Prev Update Me                  | erchant |                  |            |

# **Engage My Customer Enhancement for Wishes**

Now, Merchant can add their customer's special dates (Birthday date or Anniversary Date or both) under Engage My Customer.

The respective customer will get a message from Valor for the Wishes on behalf of the Merchant.

| S Dashboard                                           | Sugar.                                                                              | KERALA                                       | CAFE                                              | ■ d <sup>0</sup> e                                                                                                    |
|-------------------------------------------------------|-------------------------------------------------------------------------------------|----------------------------------------------|---------------------------------------------------|----------------------------------------------------------------------------------------------------|
| User Management     Transactions     Virtual Terminal | 37<br>Customer Count                                                                | 54%<br>Repeated Customer                     | 98%<br>Volume % Of Repeated Customer              | \$ 166,124.07<br>Volume Of Repeated Customer                                                                                                    |
| Device Management     Engage My Customers             | Q.                                                                                  |                                              | I O MAN                                           | AGE Artica -                                                                                                    |
| Valor Shield RT                                       | Store : Kannur Branch                                                               |                                              |                                                   | 📥 Birthday Wish                                                                                                    |
| Contact Us     My Tickets     My Setting              | MobileNo.1:(787) 810-0000<br>MobileNo.2:(994) 061-8182<br>MobileNo.3:(987) 654-3210 | Name:Alice<br>Email:muzamilidroos @gmail.com | LastVisit:01/07/2022 10:59 AM<br>No of Visits:409 | 1 Sterring 1 Sterring |
| <ul> <li>B Reports</li> <li>Downloads</li> </ul>      | Store : Kannur Branch                                                               |                                              |                                                   | E View Cards                                                                                                    |
|                                                       | MobileNo.1:(904) 290-0500                                                           | Name:idroosmuzamil<br>No of Visits:31        | LastVisit:08/24/2021 11:58 AM                     | last 6 m 🖌 Add Anniversary Wish                                                                                                    |
|                                                       | Store : Kerala Cafe #3                                                              |                                              |                                                   | 1                                                                                                    |
|                                                       | MobileNo.1:(904) 290-0550                                                           | NameBILLGATES                                | Lastvisit.01/06/2022 10:59 AM                     | \$15 337 07                                                                                                    |

| :Alice           | Birthday Wish                    | Visit:0 lice    | Anniversary Wish                 | Visi<br>f V |
|------------------|----------------------------------|-----------------|----------------------------------|-------------|
|                  | Select Date           01/21/2022 |                 | Select Date           01/21/2022 |             |
|                  | (787) 810-0000                   |                 | (787) 810-0000                   |             |
| :idroc<br>Visite | CANCEL SAVE                      | Visit:0<br>Iroc | CANCEL                           | Visi        |

| _ | Goel Management     |                                                       |
|---|---------------------|-------------------------------------------------------|
|   | Transactions        |                                                       |
| - | Virtual Terminal    | New Campaign for 🔄 SMS 🗹 MMS 🗹 Wishes Birthday Wish 🗸 |
| × | Device Management   |                                                       |
| 8 | Engage My Customers | Campaign Name Subject                                 |
| ٠ | Promotions          | message.                                              |
| 0 | Valor Shield RT     |                                                       |
| ß | Contact Us          |                                                       |
|   | My Tickets          |                                                       |
| อ | My Setting          |                                                       |
| Ð | Reports             | Remaning characters 225 out of 225                    |
|   | Downloads           |                                                       |
|   |                     | CANCEL SAVE                                           |
|   |                     |                                                       |
|   |                     |                                                       |
|   |                     |                                                       |
|   |                     |                                                       |

|    | Dashboard           | KERALA CAFE                                              |                                    |
|----|---------------------|----------------------------------------------------------|------------------------------------|
| ** | User Management     |                                                          |                                    |
|    | Transactions        |                                                          |                                    |
| -  | Virtual Terminal    | New Campaign for 🗌 SMS 🗹 MMS 🗹 Wishes Anniversary Wish 🗸 |                                    |
| ×  | Device Management   |                                                          |                                    |
| 8  | Engage My Customers | Campaign Name                                            | Subject                            |
| ۰  | Promotions          | message                                                  |                                    |
| •  | Valor Shield RT     |                                                          |                                    |
| e  | Contact Us          |                                                          |                                    |
|    | My Tickets          |                                                          |                                    |
| อ  | My Setting          |                                                          |                                    |
| Ð  | Reports             |                                                          | Remaning characters 225 out of 225 |
|    | Downloads           |                                                          |                                    |
|    |                     | CANCEL                                                   | SAVE                               |
|    |                     |                                                          |                                    |
|    |                     |                                                          |                                    |
|    |                     |                                                          |                                    |

## **ISO Sim Billing**

Now, we have added the SIM count as well in the ISO Billing. If ISO have the SIM from Valor, that will be available in Billing from next cycle.

The respective charges for SIM can be able to add / change by Admin in Billing section.

| lashboard           | VALOR                 |                 | VALOR PAYT   | ECH       |              |                 |  |
|---------------------|-----------------------|-----------------|--------------|-----------|--------------|-----------------|--|
| iser Management     |                       |                 |              |           |              |                 |  |
| Aerchant Management |                       |                 |              |           |              |                 |  |
| ransactions         | BACK     CMS Test ISO |                 |              |           | Ŧ            | Action -        |  |
| levice Admin        |                       |                 | CMS          | Test ISO  | P            | eriod : 12-2021 |  |
| iettings            |                       |                 |              |           |              |                 |  |
| levice Management   | 2<br>#Devices         | 1<br>#Marchaota | 0            | 0         | \$13.00      |                 |  |
| leports             | a dences              | emercitains     | Pomo         | #3mm      | NET AMOUNT 0 |                 |  |
| lownloads           |                       |                 |              |           |              |                 |  |
| illing              | FLAT RATE             |                 |              |           |              |                 |  |
|                     | DBA                   | STORES          | VT TXN COUNT | SMS COUNT | SIM COUNT    | PRICE \$        |  |
|                     | CMS Test Store        | 1               | 0            | 0         | 0            | 13.00           |  |
|                     |                       |                 |              |           | Net Amount   | : \$13.00       |  |

|                            | ISO BILLING SETTINGS |                |
|----------------------------|----------------------|----------------|
| Billing Type : FLAT RATE - |                      |                |
| Flat price                 | VT per txn           | Free SMS count |
| \$ 13.00                   | \$ 0.05              | 100            |
| SMS charge                 | SIM charge           |                |
| \$ 0.05                    | \$ 20.00             |                |
|                            | CLEAR SAVE           |                |

|                         | ISO BILLING SE | TTINGS       |  |
|-------------------------|----------------|--------------|--|
| lling Type : FLEXIBLE 👻 |                |              |  |
| W primary               | H/W addon      | VT monthly   |  |
| 5.00                    | \$ 1.00        | \$ 9.95      |  |
| [ ner typ               | EMC            | Rundla prine |  |
| 0.05                    | \$ 6.00        | \$ 6.00      |  |
| ee SMS count            | CLIC charge    | Cild charge  |  |
| 00                      | \$ 0.05        | \$ 20.00     |  |
|                         |                |              |  |
|                         | CLEAR S.       | AVE          |  |

## Amount Format in Settlement Report and Transaction Grid

Now, all over the VALOR Portal, the amount format is unified as a standard format. Ex: **\$1,000.00** 

| OMPLETION   | Store:Z Merchant | Device:Device1   | EPI:2201035377     |                         | 1 | VISA R | Omaha | : |
|-------------|------------------|------------------|--------------------|-------------------------|---|--------|-------|---|
| ■ XXXX 1111 | B 014            | 21-2022 03:47 AM | Amount: \$1,005.00 | Non-Cash Charge:\$30.15 |   | \$1,0  | 35.15 |   |

|                                   | Store:Z Merchant |                                                       | BatchNo                                                           | :8                                                    |                            | EPI:2201035377 : |
|-----------------------------------|------------------|-------------------------------------------------------|-------------------------------------------------------------------|-------------------------------------------------------|----------------------------|------------------|
| BatchCount:1<br>Completion Count  | n                | SettlementD                                           | ate 01/21/22 03:48 AM (EST)<br>Settlement Copy                    | AvailableAuth:1                                       | 2                          | \$1,035.15       |
|                                   |                  | EPI: 2201035377                                       | Batch#: 8 Mode: Manua                                             | 01/21/2022 03:48:13                                   |                            | EPI:2201035377 : |
| BatchCount:2<br>Sale Count/Volum  | ne:              | Batch Volume<br>\$1,005.00                            | Batch Count<br>1                                                  | Non-Cash Charge<br>\$30.15                            |                            | \$0.30           |
|                                   |                  |                                                       | Detailed Report                                                   |                                                       |                            | EPI:2201035377 : |
| BatchCount:35<br>Sale Count/Volum | ne:              | TRAN NO<br>BASE AMOUNT<br>TAX AMOUNT<br>DATE AND TIME | TRANSACTION TYPE<br>TIP AMOUNT<br>NET AMOUNT<br>MASKED PAN / TYPE | RRN#<br>CUSTOM FEE<br>APPROVAL CODE<br>PAN ENTRY MODE |                            | \$2,295.00       |
|                                   |                  | 3<br>\$1,005.00                                       | COMPLETION                                                        | 202103578263<br>\$30.15                               |                            | EPI:2201326104 : |
| BatchCount:3<br>Refund Count/Vol  | lume:1/\$30.00   | Settlement                                            | Date:01/21/22 03:27 AM (EST)<br>Count/Volume:1/\$20.00            | Sale Count/Vol<br>Non-Cash Char                       | ume:1/\$40.00<br>ge:\$1.20 | \$31.20          |
|                                   | Store:kalai      |                                                       | BatchNo                                                           | :11                                                   |                            | EPI:2120303256 : |

#### **Fast Transaction Option**

We have managed the device to bypass the receipt check. When Fast Transaction option is enabled in device management, the respective devices won't ask for the Receipt for both Merchant and customer. It will directly get through the transaction.

This solution would helpful for many Merchants to ease their transaction flow.

|                                      |        | agreement with issuer.   |        |
|--------------------------------------|--------|--------------------------|--------|
| SETTLEMENT REPORT DETAILED ( PRINT ) | YES NO | EMAIL SETTLEMENT REPORT  | YES NO |
| HIDE RECEIPT OPTION                  | YES NO | PAPER RECEIPT            | YES NO |
| SMS-RECEIPT                          | YES NO | FORCED SIGNATURE LINE    | YES NO |
| RECEIPT OPTIONS MERCHANT             | •      | RECEIPT OPTIONS CUSTOMER | •      |
|                                      |        |                          |        |

# **Forced Signature Line**

We have added a parameter for **Forced Signature Line**. If we enable the option, the Signature Line will be printing without checking any condition.

|                                      |        | agreement with issuer.   |        |
|--------------------------------------|--------|--------------------------|--------|
| SETTLEMENT REPORT DETAILED ( PRINT ) | YES NO | EMAIL SETTLEMENT REPORT  | YES NO |
| HIDE RECEIPT OPTION                  | YES NO | PAPER RECEIPT            | YES NO |
| SMS-RECEIPT                          | YES NO | FORCED SIGNATURE LINE    | YES NO |
| RECEIPT OPTIONS MERCHANT             | •      | RECEIPT OPTIONS CUSTOMER | *      |
|                                      |        |                          |        |

#### **E-invoice Declined Notifications**

- In Portal, Merchants can able to know the **E-Invoice Declined** transaction from the Notification.
- The Notification will get opened by clicking on the Bell Icon

| Sec.                   |                   |                              | KERALA CAFE      |                            |          |         |                                        |                              | 4            | 9 |
|------------------------|-------------------|------------------------------|------------------|----------------------------|----------|---------|----------------------------------------|------------------------------|--------------|---|
|                        |                   |                              |                  |                            |          | Notif   | ications                               | -1                           | 1            |   |
| ← BACK E-INVOICES      | RECURRING BILLING | WHITELIST IPADDRESS          | API KEYS         |                            |          |         | Falled                                 | 01/21/22 04-                 | 12 AM        |   |
| ٩                      | 0                 |                              | EPI : 2025040933 | (4.00%S(0.00AM))           |          | 6       | \$178.87 PAYMENT 0<br>8472             | DECLINE FOR TX               | N #          |   |
| ± ARUN                 |                   | 🖵 MR KERALA                  |                  | <b>℃</b> (861) 089-4482    |          | 6       | Success<br>\$1406.29 PAYMENT<br># 8356 | 01/18/22 03:<br>RECEIVED FOR | io am<br>TXN |   |
| ld : 8472 🖸            |                   | BCreatedOn:01/21/22 04:11 AM |                  | Email :arunkumarvn1062@g   | mail.com |         | = 0000                                 |                              |              |   |
| Amount: \$155.54       |                   | Tax: \$10.89                 |                  | InvoiceId : 546879         |          | -       | Success                                | 10/11/21 10:                 | 43 AM        |   |
| Expiry Date : 01/26/22 |                   | ProductDesc : Test           |                  |                            |          | S.      | \$10700.10 PAYMEN<br># 6160            | T RECEIVED FOR               | TXN          |   |
|                        |                   |                              |                  |                            |          |         |                                        |                              |              |   |
| ▲ ARUNKUMAR            |                   | R KERALA                     |                  | <b>%</b> (861) 089-4482    |          | EINVOID | E PENDING                              | )                            | :            |   |
| ld : 8470 🖸            |                   | CreatedOn:01/21/22 04:10 AM  |                  | Email :vnaruncse+2@gmail.e | com      |         |                                        |                              |              |   |
| Amount: \$10.00        |                   | Tax: \$0.70                  |                  | InvoiceId : 1598765665     |          |         | \$                                     | 10.70                        |              |   |
| Expiry Date : 01/26/22 |                   | ProductDesc : Test           |                  |                            |          |         |                                        |                              |              |   |
|                        |                   |                              |                  |                            |          |         |                                        |                              |              |   |

### **Pay now Surcharge Calculation**

We are calculating Surcharge for the **Pay Now** transaction as well.

**Ex:** If the Pay now transaction is initiated for \$100, we will be charging &104 **(4% – Surcharge)** from the customer who paid from the pay now link.

| PayNow            | v Link  | Sum                          | mary Details        |             |
|-------------------|---------|------------------------------|---------------------|-------------|
| An<br>Flexible \$ | 100     | Payment Mode : FIXED         |                     |             |
|                   | 100.    | Actual Amount: \$100.00      |                     |             |
|                   | piry Da | Included Non-Cash Charge(0.3 | 344%) : \$0.34      |             |
| Never 01          | 1/30/   | Net-Amount: \$100.34         |                     | Description |
| xpire —           |         | Label : test                 |                     |             |
|                   |         | Expires On : 01-30-2022      |                     |             |
|                   |         | PhoneNo                      | Email               |             |
|                   |         | 861-089-4482                 | vnaruncse@gmail.com |             |

| $\leftrightarrow \rightarrow \mathbf{C}$ (a) securelinkuat.valorpaytech.com:4430/?redirect=1&uid=8336 | se1f-7de4-11ec-b659-005056a489c4 |                                  | e | 2 🖈 🥞 |
|----------------------------------------------------------------------------------------------------|----------------------------------|----------------------------------|---|-------|
|                                                                                                    | Sub is                           | o merchant #1                    |   |       |
|                                                                                                    | \$10                             | 0.34<br>sh Charge \$0.34<br>test |   |       |
|                                                                                                    | *Card Number                     |                                  |   |       |
|                                                                                                    | *Expiration (mm/yy)              | *CVV/CID                         |   |       |
|                                                                                                    | Email                            | Phone                            |   |       |
|                                                                                                    | vnaruncse@gmail.com              | (861) 089-4482                   |   |       |
|                                                                                                    | PA                               | NOW                              |   |       |

# Pin Map

We have updated the device management with device located Map as well.

When the device is getting boarded, we are fetching the Address and ZIP code from the boarding information and broadcast the real address when selecting the respective device from Device Management.

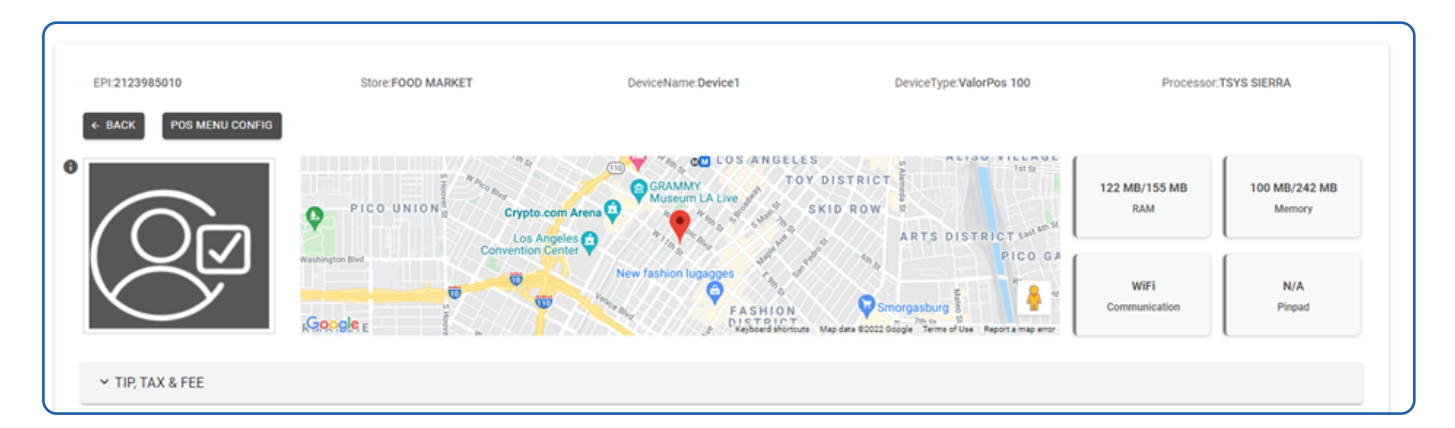

## Logo Converting Automatically to PNG

Internally, we are converting all the images to PNG.

This will rectify the problem by seeing the images on different platforms like Mobile, Web, Desktop application, Tablet and Laptop.

|  | 1 | 0 | 0- | 0 | 1 | 4 | N | K |  | Y | $\bigcirc$ | 0 | 1 | Ø |  |  |  |  |  |  |  |
|--|---|---|----|---|---|---|---|---|--|---|------------|---|---|---|--|--|--|--|--|--|--|
|  |   |   |    |   |   |   |   |   |  |   |            |   |   |   |  |  |  |  |  |  |  |
|  |   |   |    |   |   |   |   |   |  |   |            |   |   |   |  |  |  |  |  |  |  |
|  |   |   |    |   |   |   |   |   |  |   |            |   |   |   |  |  |  |  |  |  |  |
|  |   |   |    |   |   |   |   |   |  |   |            |   |   |   |  |  |  |  |  |  |  |
|  |   |   |    |   |   |   |   |   |  |   |            |   |   |   |  |  |  |  |  |  |  |
|  |   |   |    |   |   |   |   |   |  |   |            |   |   |   |  |  |  |  |  |  |  |
|  |   |   |    |   |   |   |   |   |  |   |            |   |   |   |  |  |  |  |  |  |  |
|  |   |   |    |   |   |   |   |   |  |   |            |   |   |   |  |  |  |  |  |  |  |
|  |   |   |    |   |   |   |   |   |  |   |            |   |   |   |  |  |  |  |  |  |  |
|  |   |   |    |   |   |   |   |   |  |   |            |   |   |   |  |  |  |  |  |  |  |
|  |   |   |    |   |   |   |   |   |  |   |            |   |   |   |  |  |  |  |  |  |  |

2 Jericho Plaza, Suite 304 Jericho, NY 11753, United States

#### valorpaytech.com

🗗 🕨 🎔 🞯 in

Copyright © 2019-23, Valor PayTech, LLC. All rights reserved.

This document is protected by U.S. and International copyright laws. Reproduction and/or distribution of the contents of this publication without the express written consent of the owner is prohibited.

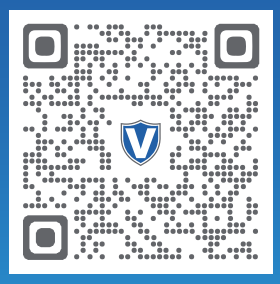

Scan to contact Sales Team.

#### THE FUTURE OF PAYMENT TECHNOLOGY

sales@valorpaytech.com

1.800.615.8755

R.